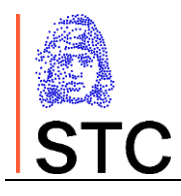

# Portál Značení tabáku

# Uživatelská příručka pro registrované uživatele

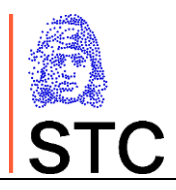

## Historie dokumentu

| Datum      | Verze | Komentář                                                                                                    |  |  |  |
|------------|-------|----------------------------------------------------------------------------------------------------|--|--|--|
| 8.4.2019   | 1.0   | Základní verze                                                                                                    |  |  |  |
| 7. 5. 2019 | 1.1   | Rozšíření o zpracování objednávek, omezení infoservisu                                                                                  |  |  |  |
| 5.6.2019   | 1.2   | Aktualizace pro verzi aplikace 2.1.0                                                                                                    |  |  |  |
| 20.2.2020  | 1.4   | Aktualizace pro verzi aplikace 2.3.0 – strukturovaná adresa                                                                             |  |  |  |
| 9.1.2024   | 2.0   | Aktualizace pro verzi aplikace 3.0.0 podle Prováděcího nařízení<br>komise 2023/448 (specifikace verze 2.0) a změnových<br>požadavků STC |  |  |  |

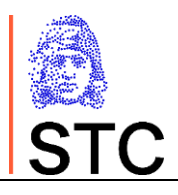

# Obsah

| 1. | ÚVOD                                                              | 5    |
|----|-------------------------------------------------------------------|------|
| 2. | ZPŮSOB PRÁCE S APLIKACÍ                                           | 7    |
|    | 2.1 Rychlý přehled                                                | 7    |
|    | 2.2 Menu                                                          | 8    |
|    | 2.3 Editační formuláře                                            | 9    |
|    | 2.4 Základní ovládací prvky aplikace                              | . 10 |
| 3. | SPRAVOVANÉ OBJEKTY SYSTÉMU TPD                                    | . 11 |
|    | 3.1 Správa hospodářských subjektů                                 | . 11 |
|    | 3.1.1 Správa přiřazených hospodářských subjektů                   | . 11 |
|    | 3.1.2 Zahájení registrace nového HS                               | . 13 |
|    | 3.2 Správa zařízení                                               | . 14 |
|    | 3.2.1 Aktualizace dat zařízení                                    | . 15 |
|    | 3.2.2 Založení nového zařízení                                    | . 16 |
|    | 3.3 Správa strojů                                                 | . 18 |
|    | 3.3.1 Založení nového stroje                                      | . 19 |
|    | 3.3.2 Aktualizace dat stroje                                      | . 20 |
| 4. | INFORMACE Z REGISTRU                                              | . 22 |
|    | 4.1 Informace o Hospodářských subjektech                          | . 22 |
|    | 4.2 Informace o zařízeních                                        | . 22 |
| 5. | SPRÁVA HS KONCOVÝCH PRODEJCŮ "Z POVĚŘENÍ"                         | . 23 |
|    | 5.1 Správa HS koncových prodejců "z pověření"                     | . 23 |
| 6. | UŽIVATELÉ                                                         | . 24 |
|    | 6.1 Založení uživatele                                            | . 24 |
|    | 6.2 Správa dalších správců HS a správců zařízení                  | . 25 |
| 7. | OBJEDNÁVKY KÓDŮ JEDNOTKOVÝCH BALENÍ                               | . 27 |
|    | 7.1 Nastavení systému                                             | . 27 |
|    | 7.2 Způsob pořízení objednávky                                    | . 27 |
|    | 7.3 Správa katalogu produktů                                      | . 27 |
|    | 7.3.1 Založení nové položky katalogu výrobků                      | . 28 |
|    | 7.3.2 Správa přepravních cest výrobků                             | . 29 |
|    | 7.4 Zaevidování objednávky přes UI                                | . 29 |
|    | 7.5 Správa pořízených požadavků na vygenerování jednotkových kódů | . 31 |

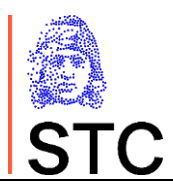

| 7.5.1 Správa objednávek operátorem HS                         | 31 |
|---------------------------------------------------------------|----|
| 7.5.2 Správa objednávek operátorem systému TPD                | 33 |
| 7.5.3 Možné stavy záznamu objednávky kódů jednotkových balení | 34 |

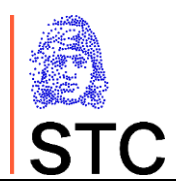

### 1. ÚVOD

Portál Značení tabáku slouží k podpoře evidence výroby a distribuce tabákových výrobků podle nařízení komise EU č. 2018/574.

Používání systému je omezeno na subjekty, které provozují tuto činnost v rámci ČR nebo i dalších států EU a požaduje schválenou registraci v systému.

Registraci v systému provádí společně se zástupcem registrovaného subjektu i registrující subjekt, který je již v systému registrován jako Hospodářský subjekt, případně pracovník vydavatele kódů pro ČR, kterým je Státní tiskárna cenin, státní podnik.

Portál Značení tabáku slouží pro registraci výrobců, distributorů a koncových prodejců tabákových výrobků a generování jednoznačných identifikátorů jednotkových a skupinových balení tabákových výrobků.

Vstupní bod aplikace pro registrované uživatele je na adrese <u>https:/znacenitabaku.cz</u>.

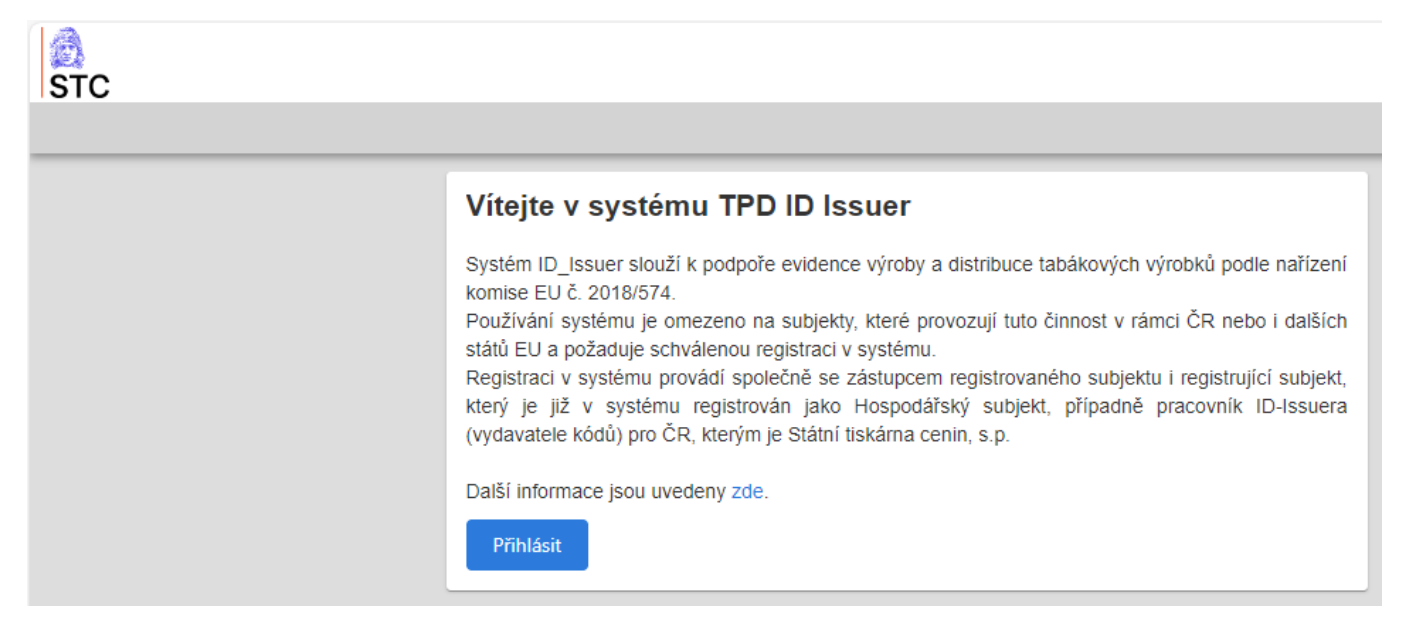

Z informativní obrazovky se uživatel přepne do přihlašovacího formuláře aplikace, na kterém zadá své uživatelské jméno (ve formátu emailové adresy) a přístupové heslo.

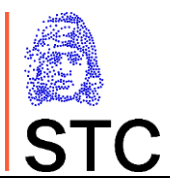

| Uživatelské jméno | Státní tiskárna cenin, s.p.<br>Track & Trace |        |
|-------------------|----------------------------------------------|--------|
| Uživatelské jméno |                                              |        |
| Heslo             |                                              |        |
| Heslo             |                                              | ]      |
| Zapomenuté heslo  |                                              |        |
|                   | Přihlásit                                    | Zrušit |
|                   |                                              |        |

Po zadání správných údajů se uživateli zobrazí formulář s rychlým přehledem a uživatelské menu odpovídající jeho roli v aplikaci.

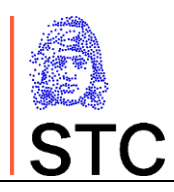

# 2. ZPŮSOB PRÁCE S APLIKACÍ

## 2.1 Rychlý přehled

Rychlý přehled zobrazuje základní informace o uživatelem spravovaných entitách

- Hospodářské subjekty
- Uživatelé
- Objednávky kódů jednotkových nebo skupinových balení.

Rychlý přehled slouží k jednoduché orientaci a přehledu především o rozpracovaných úlohách, které jsou v zásobě práce uživatele. Prokliknutím přehledového grafu se uživatel přepne přímo do správy daných objektů.

Rychlý přehled vždy načítá aktuální stav z databáze, je proto možné vždy provést kontrolu zásoby práce opakovaným načtením rychlého přehledu z menu aplikace.

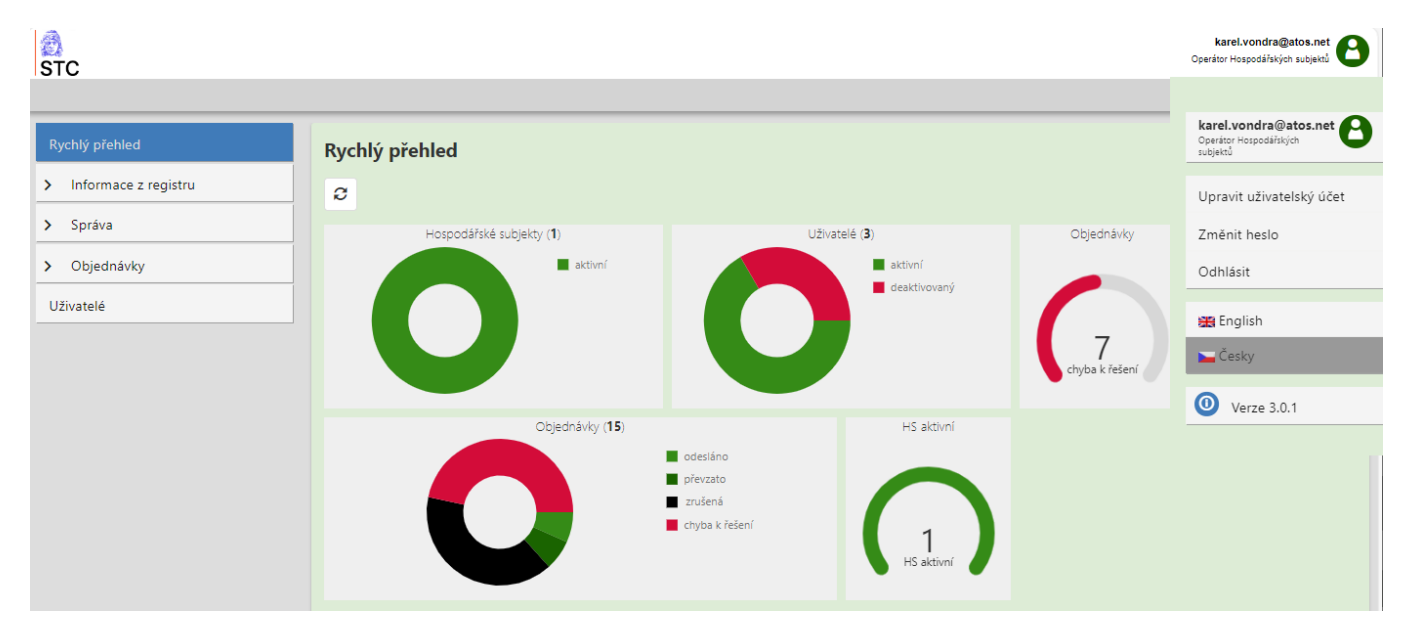

V pravé horní části jsou i základní informace o přihlášeném uživateli s dalším rozbalovacím menu (kliknutím na ikonu uživatele) pro uživatelské nastavení (jazykové nastavení, změna hesla, odhlášení).

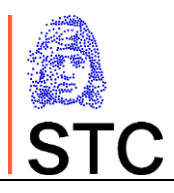

| STC                    |                          |               | tpd.jecminek@eviden.com<br>Operátor Hospodářských subjeků |
|------------------------|--------------------------|---------------|-----------------------------------------------------------|
| Rychlý přehled         | Rychlý přehled           |               |                                                           |
| > Informace z registru | 2                        |               |                                                           |
| > Správa<br>Uživatelé  | Hospodářské subjekty (1) | Uživatelė (1) | HS aktivní<br>1<br>HS aktivní                             |

Testovací verze aplikace indikuje uživateli vpravo v horní liště žlutým pruhem, že se nejedná o produktivní prostředí. Zároveň jsou formuláře aplikace odlišeny barevně. Prostředí jsou na sobě nezávislá, což znamená, že

- identity (EO\_ID, F\_ID, M\_ID, EO\_CODE, uživatelské účty pro technologické ani jmenné uživatele,
   ...) vydané v rámci testování aplikace jsou odlišné a nespojitelné s identitami v prostředí produkčním
- registrované subjekty a pořízené objednávky jsou v obou prostředích naprosto nezávislé.

#### 2.2 Menu

Menu aplikace je umístěné v levé části vedle vstupních formulářů, při zúžení okna se skryje a nahradí standardní ikonou pro menu.

Nabídky předznačené ">" obsahují další podnabídky. V záhlaví formulářů je nástrojová lišta s ovládacími prvky, v záhlaví seznamových tabulek jsou nástroje na třídění, filtrování a výběrové filtry.

| STC                                                               |                           |                   |               |                      |         | TpdAdmin<br>Operitor systemu |
|-------------------------------------------------------------------|---------------------------|-------------------|---------------|----------------------|---------|------------------------------|
| Rychlý přehled           Informace z registru                     | Správa Hospodářs          | kých subjektů     |               | Vyberte stav 🔹       |         |                              |
| <ul> <li>Správa</li> <li>Správa hospodářských subjektů</li> </ul> | Přeneste hlavičku sloupce | zde pro sloučení  |               |                      |         | Q Hiedání                    |
| Správa zařízení                                                   | Stav                      | Registrován       | Y Kód         | T Název              | ↑▼ Stát | T IČO T                      |
| Správa strojů                                                     | aktivní                   | 17. 6. 2019 8:25  | LESTCD9R2YNDT | Bar-argon s.r.o.     | CZ      | 05585864                     |
| > Objednávky                                                      | 🗖 zrušený                 |                   |               | Duc Hung Nguyen      | CZ      | 07946945                     |
|                                                                   | aktivní                   | 24. 5. 2019 15:45 | LESTCDND9W60M | FANCY PARTNER s.r.o. | CZ      | 02159988                     |
| > Fakturace                                                       | aktivní                   | 30. 4. 2019 12:04 | LESTCA5MY14R0 | HOA BINH, s.r.o.     | CZ      | 06257534                     |
| > Audit                                                           | 🔳 zrušený                 |                   |               | Ivona Šafrová        | CZ      | 19810130                     |
| Uživatelé                                                         | aktivní                   | 29. 5. 2019 12:56 | LESTCD03UPJHV | JOSEF SHEJBAL s.r.o. | CZ      | 04633814                     |
|                                                                   | aktivní                   | 1. 8. 2019 15:44  | LESTCDWS6C7J5 | Milan Kabeláč        | CZ      | 49538101                     |
|                                                                   | 🔳 zrušený                 |                   |               | Quang Luong Tran     | CZ      | 86688359                     |

V seznamových formulářích je možno využívat i fulltextové vyhledávání.

Aktivita ovládacích prvků je podmíněně stavem načtených/označených objektů.

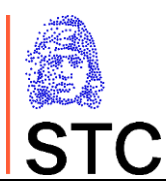

| ojektů Preneste hlavick                                | u sloupce zde    | Správa zařízení        | lí                                                |
|--------------------------------------------------------|------------------|------------------------|---------------------------------------------------|
| Vybrat vše                                             | 4. 1.            | Ø                      | Zobrazit pouze aktivní zařízení 🔤 vyp             |
| aktivní                                                | 4. 3.            | Hospodářský subjekt:   |                                                   |
| <ul> <li>deaktivovaný</li> <li>k registraci</li> </ul> | 4. 1.            | Přeneste hlavičku slou | Q. první 🛛 😒                                      |
| nepotvrzený                                            | 12.2             | Stav                   | Stav Y EO_ID Y Název                              |
| registruje se zrušený                                  | 6. 3.            |                        | aktivní LESTC1H2LAYUB První autoregistrační tabál |
|                                                        | 14.3             |                        |                                                   |
| OK Zrušit                                              | 28.1             |                        |                                                   |
| aktivní                                                | 19.1             |                        |                                                   |
| Přeneste hlavičku sloupce a                            | zde pro sloučení |                        | 📓 🗐 🔍 První 🛛 😣                                   |
| Stav 📍                                                 | Registrován      | Y Kód                  | ▼     Název     ↑     T                           |
| aktivní                                                | 3. 4. 2019 8:48  | LESTC1                 | 1H2LAYUB První autoregistrační tabáková a. s. CZ  |

### 2.3 Editační formuláře

Editační formuláře pro správu údajů o jednotlivých objektech spravovaných uživatelem mají v záhlaví obdobnou nástrojovou lištu, jako seznamové formuláře. Nabídka v nástrojové liště je závislá na stavu zpracovávaného objektu a případně dokončení vstupů v editovaných polích.

| Úpravy hospodářského subjektu |              |          |                |                |         |   |  |   |
|-------------------------------|--------------|----------|----------------|----------------|---------|---|--|---|
| K C Rege                      |              | Regenero | erovat EO_CODE |                |         | ± |  | + |
| Detail hospodářského          | o subjektu   | Info     |                |                |         |   |  |   |
| Název HS: *                   | Testovací HS |          | Identifikace   | HS (EO ID):    | Stav:   |   |  |   |
| Název v registru ARES/VIES:   | n/a          |          | Potvrzovací    | kód (EO_CODE): | ukuviii |   |  |   |

Povinná pole jsou ve formulářích označena \* u označení pole.

Pro vyplnění číselníkových hodnot je v aplikaci podpora pomocí list-boxů pro výběr a kontrolu přípustných hodnot.

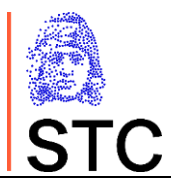

| Typ zařízení: * | maloobchodní prodejna   |  |  |  |
|-----------------|-------------------------|--|--|--|
|                 | místo výroby se skladem |  |  |  |
|                 | samostatný sklad        |  |  |  |
|                 | maloobchodní prodejna   |  |  |  |
|                 | jiné (upřesněte)        |  |  |  |

### 2.4 Základní ovládací prvky aplikace

Pro vybrané funkce aplikace jsou k dispozici standardní ovládací prvky jako tlačítka v nástrojových lištách

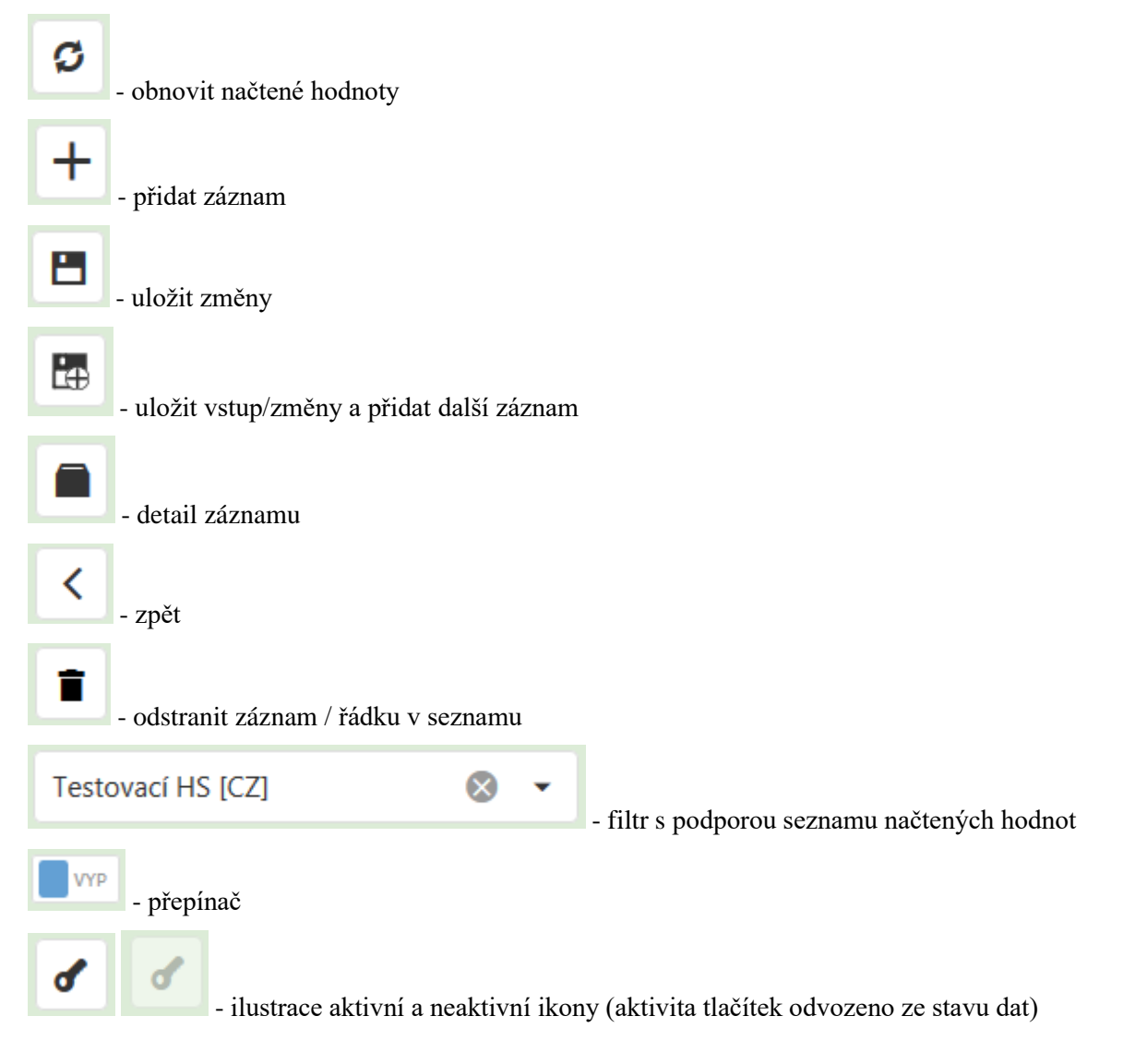

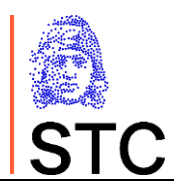

## 3. SPRAVOVANÉ OBJEKTY SYSTÉMU TPD

### 3.1 Správa hospodářských subjektů

### 3.1.1 Správa přiřazených hospodářských subjektů.

| Správa Hospodářských subjektů |                                                          |         |              |                           |            |      |   |  |  |
|-------------------------------|----------------------------------------------------------|---------|--------------|---------------------------|------------|------|---|--|--|
| Ø                             |                                                          |         | Vyberte stav |                           |            |      |   |  |  |
| Přeneste hlavičku sloup       | Přeneste hlavičku sloupce zde pro sloučení 🔯 🗊 🔍 Hledání |         |              |                           |            |      |   |  |  |
| Stav 🔻                        | Registrován 🔻                                            | Kód     | Ŧ            | Název                     | † <b>T</b> | Stát | T |  |  |
| 🛑 aktivní                     | 18. 4. 2019 12:36                                        | LESTC1X | 243XPA       | Testovací hospodářský sub | jekt       | CZ   |   |  |  |
|                               |                                                          |         |              |                           |            |      |   |  |  |

Výběrem (potvrzením vybraného) hospodářského subjektu v seznamu HS je uživatel přesměrován na formulář s detailem HS.

©Státní tiskárna cenin, s. p.

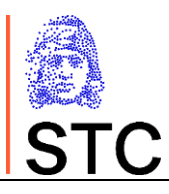

| Úpravy hosp                                                                 | odářského subjektu                                           |                   |                     |  |  |  |
|-----------------------------------------------------------------------------|--------------------------------------------------------------|-------------------|---------------------|--|--|--|
| Detail hospodářskéh                                                         | io subjektu                                                  | Info - Zalo       | tení                |  |  |  |
| Nazev HS. +                                                                 | Hospodańsky subjekt zakotený operátnem systálmu              | Założeni novéh    | 2HS                 |  |  |  |
| Nazev v registru ARES/VIES                                                  | Tabalok sz.o.                                                |                   |                     |  |  |  |
| Alternativni název HS                                                       |                                                              |                   |                     |  |  |  |
| E mail HS. *                                                                | josef.doumik@tabacek.cz                                      |                   |                     |  |  |  |
| Teleton HS.                                                                 | Pfikkud: : 420 123 456 789                                   |                   |                     |  |  |  |
| ić -                                                                        | 25433865                                                     | ** DIĆ:           |                     |  |  |  |
| ** Identif: pro-účely DPH                                                   | CZ25433865                                                   | Identit, pro uče  | y SPD               |  |  |  |
| Strukturovanä adresa                                                        |                                                              | ARES/VIES ac      | 153                 |  |  |  |
| Jména:                                                                      | Tabatek szo                                                  | Jména:            | Tabalois son        |  |  |  |
| Ståt registrace. *                                                          | CZ Česko -                                                   | Ulice, č.o. / č.p | ramóch 3. května 56 |  |  |  |
| Ulice, 6.0. / 6.p. 1                                                        | nämösti 5. kvétna 56                                         | Dopihujici infa   |                     |  |  |  |
| Dopihujici into                                                             |                                                              | Obec:             | Likohowe            |  |  |  |
| Ohec:*                                                                      | Libochovice                                                  | PSĆ.              | 41117               |  |  |  |
| PSČ.*                                                                       | 411.17 🔘 -                                                   |                   |                     |  |  |  |
|                                                                             |                                                              |                   |                     |  |  |  |
| Zemēpisnā širkai 50.40635                                                   | 8                                                            | Zemépisná dél     | # 14.0435           |  |  |  |
| <sup>1</sup> Musi být vyplněno. ** Jedno z polí musí být vypln              | éna:                                                         |                   |                     |  |  |  |
| Ködy jiných vydavatelů:<br>Seladit                                          | +                                                            |                   |                     |  |  |  |
|                                                                             | Žádná data                                                   |                   |                     |  |  |  |
| <ul> <li>Prohlašuji, že jsem byl k</li> <li>Informace o žadateli</li> </ul> | registrad zmocnén oprávnénou osobou registrovaného subjektu. |                   |                     |  |  |  |
| E-mail pro registraci: 1 jos                                                | ef.doutrik@tabacek.cz                                        | Teleton: 42       | 5605969878          |  |  |  |
|                                                                             |                                                              | Phikid            | 1: 1420 122 450 780 |  |  |  |

V rámci správy HS je uživateli povoleno editovat konkrétní pole (omezena dodatečná editace základních identifikačních údajů IČO a generovaných identifikací TPD).

Aplikace poskytuje kontrolu existence zadané adresy sídla hospodářského subjektu v mapových podkladech. Po

stisknutí tlačítka **vyhledá zadanou adresu a zobrazí ji v mapovém podkladu.** Zároveň vyplní údaje o zeměpisné šířce a délce sídla hospodářského subjektu.

Pokud nedojde k nalezení zadané adresy, aplikace zobrazí varování "Souřadnice nebyly nalezeny." a adresu je možné vyhledat v mapovém podkladu manuálně. Uložení změn do systému je podmíněno validními vstupy.

V rámci Správy HS jsou uživateli zobrazeny i další systémové informace o uvedeném objektu, jako je stav, data registrací, přidělený identifikátor EO\_ID a také potvrzovací kód EO\_CODE pro provádění oprav přes API, případně povolených změn v datech koncových prodejců z pověření. V dolní části formuláře je zobrazen seznam operátorů, kteří mají právo hospodářský subjekt spravovat.

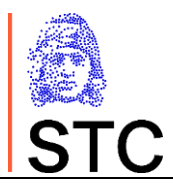

Regenerovat EO\_CODE Správce daného HS je oprávněn si tlačítkem

přegenerovat svůj validační kód, pokud například vznikne důvodné podezření, že došlo k jeho neoprávněnému získání cizím subjektem.

Předání validačního kódu jinému, pověřenému HS může HS pověřit k další správě svých údajů jiný existující HS.

#### 3.1.2 Zahájení registrace nového HS

V uvedeném procesu vystupují dva HS:

- registrující HS
  - o zakládá žádost o registraci, minimálně s uvedením kontaktních a identifikačních údajů
- registrovaný HS
  - o který aktivuje svého prvního správce v systému TPD a validuje/doplňuje údaje o registrovaném HS.

Registrující HS musí být aktivním (evidovaným) HS v systému TPD. K zahájení registrace slouží ikona v detailu registrujícího HS.

Na základě vyplnění a uložení žádosti o registraci pro nový HS systém

- vygeneruje informativní mail pro registrovaného a registrujícího (na mailovou adresu uvedenou jako kontaktní pro oba HS), ve kterém potvrdí zaevidování žádosti
- vygeneruje a odešle mail pro uživatele, budoucího správce nově registrovaného HS, který obsahuje aktivační link
  - na základě jeho prokliknutí si uživatel aktivuje svůj uživatelský účet v systému (s oprávněním 0 správce HS)
  - následně zkontroluje údaje zadané registrujícím HS (aktivní výzva a navedení systému). 0
- potvrzením registračních údajů registrovaným HS je předána žádost o ověření a dokončení registrace operátorovi TPD
- v rámci dokončení registrace operátorem TPD
  - operátor ověří údaje v žádosti
  - systém přidělí nově registrovanému HS 0
    - jednoznačnou identifikaci v sytému TPD (EO\_ID), kterou se identifikuje v rámci provozních transakcí
    - potvrzovacího kódu (EO CODE), který slouží k ověření oprávněnosti ke změnám (podávaným přes veřejné API rozhraní nebo prováděné v zastoupení)
  - systém zašle informaci provedené registraci na kontaktní maily registrovaného i registrujícího HS 0 (HS, který zahájil registraci), včetně uvedené identifikace založeného HS (EO ID), potvrzovací kód si může NS vyzvednout po přihlášení do systému, z bezpečnostních důvodů není zasílán mailem.

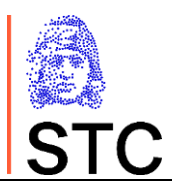

| Založení nového hospodářského subjektu             |                                                                |                     |                     |  |  |  |  |
|----------------------------------------------------|----------------------------------------------------------------|---------------------|---------------------|--|--|--|--|
| <                                                  |                                                                |                     |                     |  |  |  |  |
| Detail hospodářského subjektu                      |                                                                |                     | Info - Založení     |  |  |  |  |
| Nazev HS. *                                        | Hospodaltsky subjekt založený operátorem systemu               | Założeni nového     | HS                  |  |  |  |  |
| Nazev v mgistru ARES/VIES                          | Tabalak szo.                                                   |                     |                     |  |  |  |  |
| Alternativni název HS:                             |                                                                |                     |                     |  |  |  |  |
| E mail HS: *                                       | josef.doutnik@tabacek.cz                                       |                     |                     |  |  |  |  |
| Teleton HS                                         | Proklad. +420 123 456 789                                      |                     |                     |  |  |  |  |
| (C)                                                | 25433865                                                       | ** DIĆ:             |                     |  |  |  |  |
| ** Identif: pro účely DPH.                         | CZ25413865                                                     | Identit, pro učel   | v SPD               |  |  |  |  |
| Strukturovanä adresa                               |                                                                | ARES/VIES ad        | -                   |  |  |  |  |
| Jména:                                             | Tabales s.r.o.                                                 | Jména:              | Tables too          |  |  |  |  |
| Stát registrace *                                  | CZ Česko ·                                                     | Ulice, č.o. / č.p.: | raméch 3. května 56 |  |  |  |  |
| Ulice Co. / Cp: *                                  | námósti 5. kvétna 56                                           | Dopifujici infa     |                     |  |  |  |  |
| Dopthulici into:                                   |                                                                | Obec:               |                     |  |  |  |  |
| Obec: *                                            | Libochavice                                                    | PSC.                | 41117               |  |  |  |  |
| PSĆ *                                              | 411 17 🛛 🖉 •                                                   |                     |                     |  |  |  |  |
| Zemapiera silita Si Assess                         |                                                                | Dicatery            | A LABS              |  |  |  |  |
| Musi být vyplněno. ** Jedno z polí musi být vyplní | éna.                                                           |                     |                     |  |  |  |  |
| Kódy jiných vydavatelů:<br>Seladit                 | +                                                              |                     |                     |  |  |  |  |
|                                                    | Žádná data                                                     |                     |                     |  |  |  |  |
| Informace o žadateli                               | vgistras zmicinen opravnenski obobbu registrovatelne subjektu. |                     |                     |  |  |  |  |
| E mail pro registraci.* Jose                       | f.doutnik@tabacek.cz                                           | Teleton: +42        | 605969878           |  |  |  |  |
|                                                    |                                                                | Plikla              | - +420 123 456 789  |  |  |  |  |
|                                                    |                                                                |                     | 8                   |  |  |  |  |

# 3.2 Správa zařízení

Zařízení jsou evidována s vazbou na HS, přes kterou jsou následně pro další správu také dostupná.

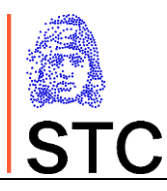

| Správa zařízení       |                                      |                         |   |               |   |                                      |    |            |     |
|-----------------------|--------------------------------------|-------------------------|---|---------------|---|--------------------------------------|----|------------|-----|
| Ø                     | Zobrazit pouze aktivní zařízení 📲 vr |                         |   |               |   |                                      |    |            | • + |
| Hospodářský subjekt:  | Testovací ho                         | ospodářský subjekt [CZ] |   | ⊗ -           |   |                                      |    |            |     |
| Přeneste hlavičku slo | oupce zde pro                        | sloučení                |   |               |   |                                      |    | Q Hledání. |     |
| Stav                  | Ŧ                                    | Kód HS                  | T | Kód zařízení  | T | Název                                | ŤΨ | Stát       | T   |
| aktivní               |                                      | LESTC1X243XPA           |   | LESTC20X77VZF |   | Karlova 10, 11000, Praha 1           |    | cz         |     |
| aktivní               |                                      | LESTC1X243XPA           |   | LESTC2LXL71KP |   | Karlova 10, 11000, Praha 1           |    | CZ         |     |
| aktivní               |                                      | LESTC1X243XPA           |   | LESTC20X97S76 |   | Nádražní 2, 15000, Praha 5           |    | CZ         |     |
| eaktivované           |                                      | LESTC1X243XPA           |   | LESTC2W9T52UV |   | POKUS DEAKTIVACE                     |    | CZ         |     |
| aktivní               |                                      | LESTC1X243XPA           |   | LESTC22XM7BAW |   | Severní 1, zadní vchod, 66434, Kuřim |    | cz         |     |
|                       |                                      |                         |   |               |   |                                      |    |            |     |

Uživateli se vyberou zařízení pro zvolený HS (HS ke kterému má uživatel správcovské oprávnění). Uživateli jsou zpřístupněna data zařízení pouze jím spravovaného HS. Filtr HS, pro který je seznam zařízení je v záhlaví seznamu zařízení a je určený především pro ostatní správcovské role.

#### **3.2.1** Aktualizace dat zařízení

Prokliknutím konkrétního řádku nebo jeho označením a zmačknutím tlačítka 📃 je uživateli umožněna oprava záznamu v přípustném rozsahu.

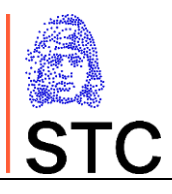

| Úprava zařízení                  |                                              |               |                                  |                   |                    |                           |
|----------------------------------|----------------------------------------------|---------------|----------------------------------|-------------------|--------------------|---------------------------|
| < 2                              |                                              | 😣 Deaktivovat | Itistorie                        |                   |                    | 8                         |
| Detail zařízení                  |                                              |               | Info                             |                   |                    |                           |
| Typ zařízení: *                  | místo výroby se skladem                      | *             | Hospodářský subjekt:             | TEST Karel Vondra |                    |                           |
| Adresa:                          | Doudlebská 1699/5, 14000, Praha              |               | Kód zařízení:                    | LESTCEA5NRHPC     |                    |                           |
| Telefon:                         | +420605221667<br>Příklad.: +420 123 456 789  |               | Datum registrace:<br>26. 6. 2020 | ٦                 | Datum zneplatnění: | ٦                         |
| Stát registrace: *               | CZ-Česko                                     |               |                                  |                   |                    |                           |
| Strukturovaná adresa             |                                              |               |                                  |                   |                    |                           |
| Stejná adresa jako hospodářský   | subjekt 🗸                                    |               | STATES OF                        |                   |                    |                           |
| Jméno:                           | Eviden Czech Republic s.r.o.                 |               | +                                | a la la           | P 0 N              | ičíst šeuřadníce z adresy |
| Ulice, č.o. / č.p.: *            | Doudlebská 1699/5                            |               | W Land                           |                   | See 1              | Renkreemsa                |
| Doplňující info:                 |                                              |               | I the instrume                   | 1 Carlos          | 8                  |                           |
| Obec: *                          | Praha                                        |               |                                  | AN AN A           | 120.               |                           |
| PSČ: *                           | 140.00                                       | *             | Punkrue                          | Pankrác 1         |                    | Stone Contraction         |
|                                  |                                              |               |                                  |                   | Bauhaus            | Leafiet                   |
|                                  |                                              |               | Zeměpisná šířka: 50.             | .051641           | Zeměpisná délka:   | 14.442801                 |
| Daňový sklad:                    | ~                                            |               |                                  |                   |                    |                           |
| Identifikace daňového skladu:    | CZ11111188888                                | 8             |                                  |                   |                    |                           |
| Předchozí identifikátor zařízené | z znaky kodu zeme a ++ atjanumeričkých znaku |               |                                  |                   |                    |                           |
| * Musí být vyplněno.             |                                              |               |                                  |                   |                    |                           |
| Kódy jiných vydavatelů:          |                                              |               |                                  |                   |                    |                           |
| Seřadit                          |                                              | +             |                                  |                   |                    |                           |
| TEST_FAC_OTHER                   |                                              | 1             |                                  |                   |                    |                           |

### 3.2.2 Založení nového zařízení

Zmáčknutím tlačítka + má uživatel možnost přiřadit nové zařízení (s vazbou k vybranému HS).

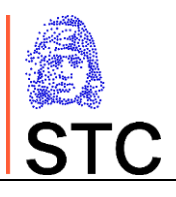

| Nové zařízení                     |                                              |              |                                |                                              |                                                                 |
|-----------------------------------|----------------------------------------------|--------------|--------------------------------|----------------------------------------------|-----------------------------------------------------------------|
| <                                 |                                              |              |                                |                                              | 8 🖽                                                             |
| Detail zařízení                   |                                              |              | Info                           |                                              |                                                                 |
|                                   |                                              |              |                                |                                              |                                                                 |
| Typ zařízení: *                   | Vyber                                        | •            | Hospodářský subjekt:           | TEST Karel Vondra                            |                                                                 |
| Telefon:                          |                                              |              |                                |                                              |                                                                 |
|                                   | Příklad.: +420 123 456 789                   |              |                                |                                              |                                                                 |
| Stát registrace: *                | CZ-Česko                                     | . <b>.</b> . |                                |                                              |                                                                 |
| Strukturovaná adresa              |                                              |              |                                |                                              |                                                                 |
| Stejná adresa jako hospodářský    | subjekt 🗸                                    |              | -                              | Purponnern                                   | rooma and                                                       |
| Jméno:                            | Eviden Czech Republic s.r.o.                 |              | + Groning                      | m Hamburg Szr<br>Newtersuchten Berlin        | checin Bydgon V Načíst souřadníce z adresy                      |
| Ulice, č.o. / č.p.: *             | Doudlebská 1699/5                            |              | Nederland<br>Dusseld           | Magdeburg                                    | Polska Bpx3                                                     |
| Doplňující info:                  |                                              |              | Liter Belgique /<br>Belgique / | Frankfurt Drese<br>am Main                   | Wrocław Lublin Dyuse<br>Kraków Xurose                           |
| Obec: *                           | Praha                                        |              | Paris Luxembour<br>Grand Est   | A Nurnberg                                   | Cesko Alama Bi                                                  |
| PSČ: *                            | 140.00                                       | *            | entry Ma                       | München Ost                                  | terreich State                                                  |
|                                   |                                              |              | France                         | Schweiz/<br>serSvizzerat<br>Svizza<br>Milano | Graz Magyarország Ckuj-Napoca<br>Venija Timucara Romáj = Leafet |
|                                   |                                              |              | Zeměpisná šířka: 50.           | 051641                                       | Zeměpisná délka: 14.442801                                      |
| Daňový sklad:                     |                                              |              |                                |                                              |                                                                 |
| Identifikace daňového skladu:     | 2 znaky kódu země a 11 alfanumerických znaků | 0            |                                |                                              |                                                                 |
| Předchozí identifikátor zařízení: |                                              |              |                                |                                              |                                                                 |
| * Musí být vyplněno.              |                                              |              |                                |                                              |                                                                 |
| Kódy jiných vydavatelů:           |                                              |              |                                |                                              |                                                                 |
| Seradit                           |                                              | +            |                                |                                              |                                                                 |
|                                   | Žádná data                                   |              |                                |                                              |                                                                 |

Adresa Zařízení se automaticky převezme a předvyplní adresou nadřízeného Hospodářského subjektu, pokud je zaškrtnuto pole Stejná adresa jako hospodářský subjekt 🗸. Položky adresy pak u Zařízení nelze měnit.

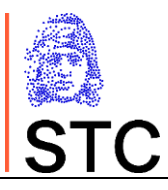

| Strukturovaná adresa                     |                              |  |  |  |  |  |
|------------------------------------------|------------------------------|--|--|--|--|--|
| Stejná adresa jako hospodářský subjekt 🧹 |                              |  |  |  |  |  |
| Jméno:                                   | Eviden Czech Republic s.r.o. |  |  |  |  |  |
| Ulice, č.o. / č.p.: *                    | Doudlebská 1699/5            |  |  |  |  |  |
| Doplňující info:                         |                              |  |  |  |  |  |
| Obec: *                                  | Praha 4                      |  |  |  |  |  |
| PSČ: *                                   | 140 00 -                     |  |  |  |  |  |

Pro zadání odlišné adresy Zařízení od adresy Hospodářského subjektu odšrtněte pole Stejná adresa jako hospodářský subjekt a vyplňte příslušná pole.

| Strukturovaná adresa             |          |   |  |  |  |  |
|----------------------------------|----------|---|--|--|--|--|
| Stejná adresa jako hospodářský s | ubjekt 📃 |   |  |  |  |  |
| Jméno:                           |          |   |  |  |  |  |
| Ulice, č.o. / č.p.: *            |          |   |  |  |  |  |
| Doplňující info:                 |          |   |  |  |  |  |
| Obec: *                          |          |   |  |  |  |  |
| PSČ: *                           | Vyber    | · |  |  |  |  |

## 3.3 Správa strojů

Správa strojů se provádí vždy pro konkrétní HS a jeho konkrétní zařízení. Výběr obou objektů je prováděn přes výběrové seznamy hodnot načtené přímo z DB s podporou fulltextového vyhledávání, případně dalších uživatelsky nastavitelných filtrů.

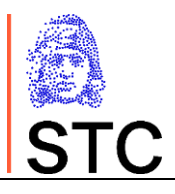

| 3                                                                                                    |                                                                                                    |                                                                                      |                                                  | Zo | brazit pouze aktiv                   | ní stroje 📃 v                                                    | P                                                                 |                                                          |                                                                                         |                                        |
|----------------------------------------------------------------------------------------------------|----------------------------------------------------------------------------------------------------|--------------------------------------------------------------------------------------|--------------------------------------------------|----|--------------------------------------|------------------------------------------------------------------|-------------------------------------------------------------------|----------------------------------------------------------|-----------------------------------------------------------------------------------------|----------------------------------------|
| spodářský subjekt:                                                                                                    | TEST Karel Vondra [0                                                                                          | [Z]                                                                                  |                                                  |    | 8 -                                  | Zařízení:                                                        |                                                                   |                                                          |                                                                                         |                                        |
| Přeneste hlavičku                                                                                                    | iloupce zde pro slouče                                                                                        | ní                                                                                   |                                                  |    |                                      |                                                                  |                                                                   | Q H                                                      | ledání                                                                                  | Q Hledání                              |
| itav 🍸 Typ                                                                                                    | Kód HS 🝸 Ká                                                                                                   | od zařízení 🛛 🍸 🛛                                                                    | Kód stroje 🕴 🕴                                   | 8  | Výrobce stroje                       | Y Mc                                                             | Stav 🕎                                                            | F_ID                                                     | Adresa                                                                                  | právněné manipulaci                    |
|                                                                                                    |                                                                                                    |                                                                                      |                                                  |    |                                      |                                                                  | aktivní                                                           | LESTCEA5NRHPC                                            | Doudlebská 1699                                                                         |                                        |
|                                                                                                    |                                                                                                    |                                                                                      |                                                  |    |                                      |                                                                  | 🛑 deaktivované                                                    | LESTCE9DR64R3                                            | Karlova 10, 11000                                                                       |                                        |
|                                                                                                    |                                                                                                    |                                                                                      |                                                  |    |                                      |                                                                  | 📕 deaktivované                                                    | LESTCEJ72THTS                                            | Kolín, Pražská 6                                                                        |                                        |
|                                                                                                    |                                                                                                    |                                                                                      |                                                  |    |                                      |                                                                  | 🛑 aktivní                                                         | LESTCE71NVWJ9                                            | Mládeže 1321, 25                                                                        |                                        |
|                                                                                                    |                                                                                                    |                                                                                      |                                                  |    |                                      |                                                                  | 🛑 deaktivované                                                    | LESTCECAJB6B1                                            | Málkova 6, Praha,                                                                       |                                        |
|                                                                                                    |                                                                                                    |                                                                                      |                                                  |    |                                      |                                                                  | 🛑 aktivní                                                         | LESTCE377YAY9                                            | test street, 10001,                                                                     |                                        |
|                                                                                                    |                                                                                                    |                                                                                      |                                                  |    |                                      |                                                                  | 📕 deaktivované                                                    | LESTCEV0FWPWV                                            | Tábor, Husitská 6                                                                       |                                        |
|                                                                                                    |                                                                                                    |                                                                                      |                                                  |    |                                      |                                                                  | 🛑 aktivní                                                         | LESTCET7D1S1H                                            | U Pejřárny 4, Libu                                                                      |                                        |
|                                                                                                    |                                                                                                    |                                                                                      |                                                  |    |                                      |                                                                  |                                                                   |                                                          |                                                                                         |                                        |
| oráva strojů<br>C                                                                                                    |                                                                                                    |                                                                                      |                                                  | Zo | brazit pouze aktiv                   | ní stroje 📘 v                                                    | 2                                                                 |                                                          |                                                                                         | •                                      |
| <b>práva strojů</b><br>C<br>Jspodářský subjekt:                                                                                   | TEST Karel Vondra [0                                                                                          | -2]                                                                                  |                                                  | Zo | brazit pouze aktiv                   | ní stroje 🔵 v<br>Zařízení: Do                                    | udiebská 1699/5,                                                  | 14000, Praha [CZ]                                        |                                                                                         |                                        |
| <b>práva strojů</b><br>C<br>Přeneste hlavičku                                                                                     | TEST Karel Vondra [0<br>loupce zde pro slouče                                                                 | -2]<br>ní                                                                            |                                                  | Zo | brazit pouze aktiv                   | ní stroje 💽 w<br>Zařízení: Do                                    | udiebská 1699/5,                                                  | 14000, Praha [CZ]                                        | 9 4                                                                                     | Q. Hledání                             |
| práva strojů<br>C<br>ospodářský subjekt:<br>Přeneste hlavičku<br>tav Typ                                                          | TEST Karel Vondra (C<br>loupce zde pro slouče<br>Kód HS                                                       | 12]<br>ní<br>Kód zařízení                                                            | Kód stroje                                       | Zo | brazit pouze aktiv<br>výrobce stroje | ní stroje 📄 w<br>Zařízení: Dc                                    | udlebská 1699/5,                                                  | 14000, Praha [CZ]                                        | ita S/N zařízení pro                                                                    | Q. Hiedání… ti neoprávněné manipulaci  |
| práva strojů<br>C<br>ospodářský subjekt:<br>Přeneste hlavičku<br>tav Typ<br>aktivní Stroj                                         | TEST Karel Vondra (C<br>loupce zde pro slouče<br>Kód HS<br>LESTCDK7FDPDC                                      | :Z]<br>ní<br>Kód zařízení <b>T</b><br>LESTCEASNRHPC                                  | Kód stroje 1 Y<br>LESTCFDJ9CPLD                  | Zo | brazit pouze aktiv                   | ní stroje w<br>Zařízení: Do<br>Model<br>SIE500                   | vudiebská 1699/5,<br><b>S</b> /N<br>SIE-500-202                   | 14000, Praha [CZ]<br><b>Y</b> Kapac<br>D 500             | ita S/N zařízení pro<br>SN ANTI 500                                                     | Q. Hiedání<br>ti neoprávněné manipulac |
| práva strojů<br>C<br>ospodářský subjekt:<br>Přeneste hlavičku<br>itav Typ<br>aktivní Stroj<br>aktivní Stroj                       | TEST Karel Vondra (<br>loupce zde pro slouče<br>Kód HS<br>LESTCDK7FDPDC<br>LESTCDK7FDPDC                      | Z]<br>ní<br>Kód zařízení T<br>LESTCEASNRHPC<br>LESTCEASNRHPC                         | Kód stroje 1 T<br>LESTCFDJ9CPLD<br>LESTCFRC5CSLH | Zo | Výrobce stroje                       | ní stroje w<br>Zařízení: Do<br>Model<br>SIE500<br>TEST           | vudlebská 1699/5,<br><b>Y</b> S/N<br>SIE-500-202<br>TEST 2        | 14000, Praha [CZ]<br><b>Y</b> Kapac<br><b>D</b> 500<br>1 | ita         S/N zařízení pro           00         SN ANTI 500           00         TEST | Q Hiedání ti neoprávněné manipulac     |
| práva strojů<br>C<br>ospodářský subjekt:<br>Přeneste hlavičku<br>tav Y Typ<br>aktivní Stroj<br>aktivní Štroj<br>aktivní Část stro | TEST Karel Vondra [C<br>loupce zde pro slouče<br>Kód HS<br>LESTCDK7FDPDC<br>LESTCDK7FDPDC<br>ie LESTCDK7FDPDC | Z]<br>ní<br>Kód zařízení <b>T</b><br>LESTCEASNRHPC<br>LESTCEASNRHPC<br>LESTCEASNRHPC | Kód stroje 1 Y<br>LESTCFRC5CSLH<br>LESTCFS1DZ541 | Zo | Výrobce stroje<br>SIE<br>SIE         | ní stroje w<br>Zařízení: Do<br>Model<br>SIE500<br>TEST<br>MOBILE | vudlebská 1699/5,<br>V S/N<br>SIE-500-202<br>TEST 2<br>SIE-MO8-77 | 14000, Praha [CZ]                                        | ita S/N zařízení pro<br>x00 SN ANTI 500<br>00 TEST<br>SIE-ANTTAMP-7                     | Q Hiedání ti neoprávněné manipulac     |

## 3.3.1 Založení nového stroje

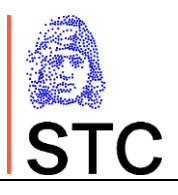

| Nový stroj         |                           |                |              |                                                      |   |
|--------------------|---------------------------|----------------|--------------|------------------------------------------------------|---|
| <                  |                           |                |              |                                                      | • |
| Typ: * Stroj       |                           |                | •            |                                                      |   |
| Detail stroje      |                           |                |              | Info                                                 |   |
| Výrobce stroje: *  | Tataka                    |                |              | Hospodářský subjekt:                                 |   |
| Model: *           | Tataka-70                 |                |              | TEST Karel Vondra                                    |   |
| Wirobal číslav *   | 770 70                    |                |              | Zařízení:<br>Doudlebská 1699/5, 14000, Praha         |   |
| vyrobni cisio; -   | 170-70                    |                |              |                                                      |   |
| Kapacita: *        | 7 000<br>ks / 24hod.      |                |              |                                                      |   |
| Předchozí kód stro | je:                       |                |              |                                                      |   |
| 5 (b)              |                           |                |              |                                                      |   |
| ANTAMP-70          | neopravnene manipulaci: * |                |              |                                                      |   |
| Popis:             |                           |                |              |                                                      |   |
|                    |                           |                |              |                                                      |   |
| Přiřazené části:   |                           |                |              |                                                      |   |
|                    |                           |                | +            | ×                                                    | G |
| Stav               | Y Kód stroje              | ↑▼ 🗚 Výrobce : | stroje 🝸 Mod | el 🕎 S/N 🕎 S/N zařízení proti neoprávněné manipulaci | T |
|                    |                           |                | ×            |                                                      |   |
|                    |                           |                | Zádi         | a data                                               |   |
| * Musí být vyplněr | 10,                       |                |              |                                                      |   |

Ve vstupním formuláři založení nového stroje / části stroje jsou pro orientaci uvedeny i hodnoty odpovídajícího HS a zařízení, kam je stroj zakládán.

Stroj / část stroje jsou vždy zakládány s vazbou na zařízení, které je uvedeno v záhlaví seznamu strojů / částí strojů (i na formuláři pro založení stroje / části stroje).

Založením nového stroje / části stroje je bezprostředně přidělen jednoznačný identifikátor M\_ID, kterým je stroj identifikován v systému TPD.Připojení (odpojení) části stroje ke stroji (od stroje) se provádí na formuláři stroje přidáním do tabulky (odebráním z tabulky) připojených částí stroje.

Pevná část stroje může být přiřazena právě jednomu stroji. Mobilní části stroje mohou být přiřazeny k více strojům zároveň, předpokládá se jejich víceúčelové využití.

#### **3.3.2** Aktualizace dat stroje

Na formuláři pro editaci stroje / části stroje jsou navíc i další systémové údaje o zavedení stroje / části stroje do systému, případně o jeho deaktivaci.

Aktualizace stroje / části stroje lze provést s omezením na technické údaje (nelze změnit přidělený kód M\_ID).

Záznam stroje také nelze aktualizovat na záznam o části stroje a opačně.

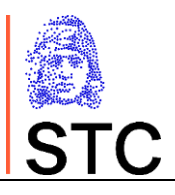

| Úprava s       | stroje         |                   |   |                |   |        |             |                      |            |                       |                      |   |
|----------------|----------------|-------------------|---|----------------|---|--------|-------------|----------------------|------------|-----------------------|----------------------|---|
| < 2            |                | 🔇 Deak            |   |                |   |        | C           | ) Historie           |            |                       |                      | 8 |
|                |                |                   |   |                |   |        |             |                      |            |                       |                      |   |
| Typ: * Stro    | บ้             |                   |   |                |   | *      |             |                      |            |                       |                      |   |
| Detail str     | oje            |                   |   |                |   |        | Info        |                      |            |                       |                      |   |
| Výrobce stroj  | je: * TEST M   | ACHINE            |   |                |   |        | Hosp        | odářský subjekt:     |            |                       |                      |   |
| Model: *       | TEST           |                   |   |                |   |        | TES         | T Karel Vondra       |            |                       |                      |   |
| Model: "       | 1031           |                   |   |                |   |        | Zaříze      | ení:                 |            |                       |                      |   |
| Výrobní číslo  | : * TEST 2     |                   |   |                |   |        | Dou         | idlebská 1699/5, 140 | )00, Praha | 3                     |                      |   |
| Verse sites *  | 100            |                   |   |                |   |        | Kód s       | troje:               |            |                       |                      |   |
| карасіта; "    | ks / 24ho      | 1.                |   |                |   |        | LES         | ICERCOLOLI           |            |                       |                      |   |
| Předchozí kó   | d stroje:      |                   |   |                |   |        | Datur<br>20 | n registrace:        |            |                       | Datum zneplatnění:   |   |
|                |                |                   |   |                |   |        | 201         |                      |            |                       |                      | 6 |
| S/N zařízení j | proti neoprávn | ěné manipulaci: * |   |                |   |        |             |                      |            |                       |                      |   |
| TEST           |                |                   |   |                |   |        |             |                      |            |                       |                      |   |
| Popis:         |                |                   |   |                |   |        |             |                      |            |                       |                      |   |
|                |                |                   |   |                |   |        |             |                      |            |                       |                      |   |
| Přiřazené čás  | sti:           |                   |   |                |   |        |             |                      |            |                       |                      |   |
|                |                |                   |   |                |   | +      | ×           |                      |            |                       |                      | G |
|                | Stav 🔻         | Kód stroje 🕴 🕇 🔻  | 8 | Výrobce stroje | T | Model  | T           | S/N                  | T          | S/N zařízení proti ne | oprávněné manipulaci | T |
|                | aktivní        | LESTCFS1DZS41     | 8 | SIE            |   | MOBILE |             | SIE-MOB-7777777      |            | SIE-ANTTAMP-7777      | 777                  |   |
|                | 🛑 aktivní      | LESTCFV1LY5Z5     |   | SIE            |   | pevná  |             | SIE-C-333            |            |                       |                      |   |
| * Musí být vy  | piněno.        |                   |   |                |   |        |             |                      |            |                       |                      |   |

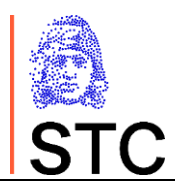

### 4. INFORMACE Z REGISTRU

Informace z registru slouží pro kontrolu, případně dohledání identifikací Hospodářských subjektů a jejich zařízení evidovaných v systému TPD.

### 4.1 Informace o Hospodářských subjektech

Nabídka Informace o hospodářském subjektu umožňuje uživatelům nahlédnout detail HS na základě zadání jednoho ze čtyř identifikačních údajů

- Identifikátor v systému TPD (EO\_ID)
- IČ
- DIČ nebo identifikační číslo vydané pro potřeby DPH

| Registr Hospo           | dářských subjektů              |      |          |                         |        |          |                 |              |
|-------------------------|--------------------------------|------|----------|-------------------------|--------|----------|-----------------|--------------|
| Kód HS (EO_ID):         |                                | IČO: | 00001066 |                         |        | DIČ/DPH: |                 | Hledat       |
| Hospodářský sul         | ojekt 🖌                        |      |          |                         |        |          |                 |              |
| IČO:                    | 00001066                       |      |          | DIČ: CZ0000001          |        |          | Stav: aktivní   |              |
| Identif. pro účely DPH: |                                |      |          | Identif. pro účely SPD: | string |          | Kód HS (EO_ID): | STCZ00000180 |
| 🖌 Upravit vybrané       | zařízení 🖌 Vytvořit nové zaříz | ení  |          |                         |        |          |                 |              |

#### 4.2 Informace o zařízeních

K dohledání registrace, případně dalších informací o zařízení evidovaném v systému slouží volba menu Informace o zařízeních.

Na základě zadaného kódu zařízení je v systému dohledána informace o zařízení včetně informací o jejím nadřazeném hospodářském subjektu.

| Registr zařízení                                        |                                                          |
|---------------------------------------------------------|----------------------------------------------------------|
| Kód zařízení (F_ID): LESTC29C6A3MK Hledat               |                                                          |
| Hospodářský subjekt                                     | Zařízení                                                 |
| Identifikace HS (EO_ID): LESTC1V6DXYXB Stav HS: aktivní | Id Zařízení (F_ID): LESTC29C6A3MK Stav Zařízení: aktivní |
|                                                         |                                                          |

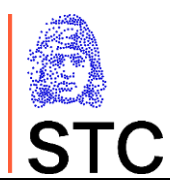

### 5. SPRÁVA HS KONCOVÝCH PRODEJCŮ "Z POVĚŘENÍ"

Systém umožňuje spravovat registrované subjekty typu koncový prodejce v zastoupení. K takové správě je zapotřebí, aby spravovaný (registrovaný) hospodářský subjekt předal spravujícímu HS kromě své identifikace i přidělený ověřovací kód

## 5.1 Správa HS koncových prodejců "z pověření"

Nabídka Informace o HS umožňuje uživatelům právem Operátor HS (správcům jiného HS), kteří byli pověření registrovaným hospodářským subjektem ke správě registračních údajů předáním potvrzovacího kódu, aby na dohledaném HS prováděli požadované úpravy.

Tato funkčnost je omezena na aktivní registrované subjekty koncových prodejců (HS, které mají evidované pouze zařízení typu "maloobchodní prodejna" nebo "jiné".

| Registr Hospo           | dářských subjektů              |               |                                |          |                              |
|-------------------------|--------------------------------|---------------|--------------------------------|----------|------------------------------|
| Kód HS (EO_ID):         |                                | IČO: 00001066 |                                | DIČ/DPH: | Hledat                       |
| Hospodářský sul         | ojekt 🖌                        |               |                                |          |                              |
| IČO:                    | 00001066                       |               | DIČ: CZ0000001                 |          | Stav: aktivní                |
| Identif. pro účely DPH: |                                |               | Identif. pro účely SPD: string |          | Kód HS (EO_ID): STCZ00000180 |
| 🖌 Upravit vybrané       | zařízení 🖌 Vytvořit nové zaříz | ení           |                                |          |                              |

Po výběru registrovaného HS do formuláře Registr HS (vyhledání viz 5.1) mohou uživatelé s právem Operátor HS

zmačknutím ikony u textu "Hospodářský subjekt" a zadáním správného potvrzovacího kódu (EO\_CODE) registrovaného subjektu.

| Editace ekonomického subjetku                              | ×               |
|------------------------------------------------------------|-----------------|
| Pro vstup do editace ekonomického subjetku zadejte EO_CODE |                 |
| нининининин                                                |                 |
|                                                            | Potvrdit Zrušit |

Po zadání správného potvrzovacího kódu hospodářského subjektu (EO\_CODE) registrovaného subjektu je uživatel přepnut do formuláře Úpravy hospodářského subjektu s údaji vybraného HS a oprávněním odpovídajícím správci daného HS.

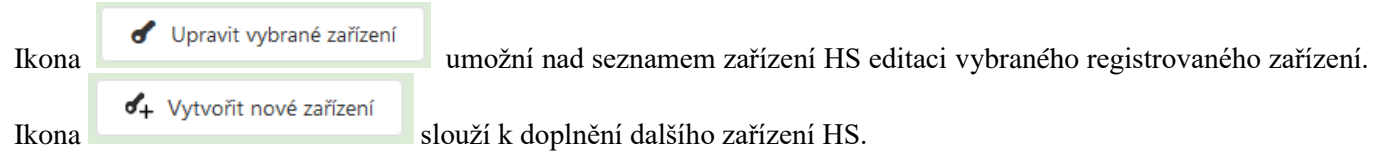

V obou případech je nutno pro vstup do funkčnosti zadat správný potvrzovací kód (EO\_CODE) vybraného HS. Správa zařízení je omezena na evidenci zařízení typu "maloobchodní prodejna" nebo "jiné'.

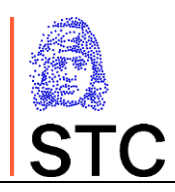

### 6. UŽIVATELÉ

Uživatelé systému jsou ve třech úrovních oprávnění.

Správce systému – má nejvyšší oprávnění s konkrétními omezeními, jako například

- omezení zakládat objednávky kódů
- omezení zakládat registrace z pověření existujícího HS
- ...
- Kontroluje a řídí proces zpracování objednávek generování kódů
- Ověřuje a schvaluje požadavky na registrace HS v systému

Správce HS – má oprávnění na správu veškerých objektů spojených s HS

- Zakládání objednávek
- Správa registrovaných entit (HS, zařízení, stroje, uživatelé (zástupci a správci zařízení) daného HS)

#### Správce zařízení

- Zakládání objednávek
- Správa registrovaných entit (stroje a správci (zástupci) v rozsahu spravovaných zařízení).

| Správa uživatelů                        |                               |                               |                                 |            |
|-----------------------------------------|-------------------------------|-------------------------------|---------------------------------|------------|
| 2                                       |                               | Zobrazi všechny uživatele 🔤 🗤 |                                 | ≘ +        |
| Přeneste hlavičku sloupce zde pro sloud | iení                          |                               |                                 | Q. Hledání |
| Stav 🝸                                  | Email (uživatelské jméno) † 🝸 | Telefon                       | Uživatelská role                | IČO 🔻      |
| aktivní                                 | 123cz@seznam.cz               |                               | Operátor Hospodářských subjektů | 46038779   |
| zrušený                                 | 123prazakova@seznam.cz        | +420777918672                 | Operátor Hospodářských subjektů | 76567753   |
| aktivní                                 | 123prazakova@seznam.cz        | +420777918672                 | Operátor Hospodářských subjektů | 76567753   |
| 🔵 aktivní                               | 123quangthu123@gmail.com      | 773078938                     | Operátor Hospodářských subjektů | 09642510   |
| 😑 k aktivaci                            | 123tobby@gmail.com            | +420 724 900 155              | Operátor Hospodářských subjektů | 12467421   |
| 🔵 aktivní                               | 15evik15@seznam.cz            |                               | Operátor Hospodářských subjektů | 87884968   |
| 🔵 aktivní                               | 161sro@gmail.com              | +420 775 773 774              | Operátor Hospodářských subjektů | 27178862   |

### 6.1 Založení uživatele

V rámci systému je možné založit požadavek na aktivaci uživatele do úrovně role zakládajícího (zástupce se stejným oprávněním jako má zakládající), případně správce systému může přidat další správce konkrétnímu HS nebo konkrétním zařízením vybraného HS.

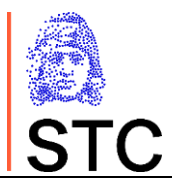

| Vytvoření nového<br>< Ø<br>Uživatel | o uživatele                                                                 |
|-------------------------------------|-----------------------------------------------------------------------------|
| E-mail (uživatelské jméno): *       | pat.mat@gmail.com                                                           |
| Telefon:                            | Příklad.: +420 123 456 789                                                  |
| Uživatelská role: *                 | Vyber 💌                                                                     |
|                                     | –<br>Operátor Hospodářských subjektů<br>Operátor Zařízení (závodů a skladů) |

Při zakládání správců HS nebo správců zařízení je nutno specifikovat jeden konkrétní HS nebo alespoň jedno zařízení jednoho HS.

| Vytvoření nového              | o uživatele                    |                  |               |        |
|-------------------------------|--------------------------------|------------------|---------------|--------|
| < Ø                           |                                |                  |               | 8      |
| Uživatel                      |                                |                  |               |        |
| E-mail (uživatelské jméno): * | pat.mat@gmail.com              |                  |               |        |
| Telefon:                      | Přílad · ±420 123 456 789      |                  |               |        |
|                               | FIREUL. +420 123 430 783       |                  |               |        |
| Uživatelská role: *           | Operátor Zařízení (závodů a sk | ladů) 🔻          |               |        |
| Přiřazená zařízení            |                                |                  |               |        |
|                               | <b>X</b> at t <b>x</b> z       |                  |               |        |
| + Přířaď zařizení             | X Odpoj zařízení               |                  |               |        |
| Stav                          | Kód HS                         | Kód zařízení 🛛 🔻 | Název † 🝸     | Stát T |
| aktivní                       | STCZ0000017                    | STCZ0000090      | Budějovická 1 | CZ     |
| aktivní                       | STCZ00000017                   | STCZ00000045     | Doudlebska 5  | AL     |

Systémem je zajištěno omezení možnosti přidělení oprávnění pro správce HS a správce zařízení pouze v rámci jednoho HS.

Nastavení oprávnění je nutno potvrdit uložením nastavení. V rámci uložení požadavku na založení nového uživatele je vygenerován a zaslán email s aktivačním linkem. Po jeho prokliknutí zakládaným uživatelem dojde k aktivaci uživatele, která je doprovázena potvrzovacím emailem a v případě správců HS a správců zařízení informačním mailem na adresu HS o vytvoření nového uživatele a jeho oprávnění.

V rámci registrace HS je vždy založen první správce daného HS, který má následně možnost spravovat své zástupce nebo správce zařízení registrovaného HS.

#### 6.2 Správa dalších správců HS a správců zařízení

Správa operátorů HS a správa operátorů zařízení je umožněna jak správcům systému, tak vždy v rozsahu spravovaného HS i správcům HS.

Pro správce HS je shodným způsobem možno spravovat své zástupce, další správce HS, případně správce zařízení spravovaných HS.

©Státní tiskárna cenin, s. p.

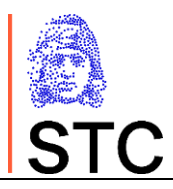

Stávající uživatele je možno v rámci systému deaktivovat/aktivovat (nebo deaktivované definitivně zrušit), měnit jejich telefonní spojení, případně v rámci spravovaného HS měnit jeho oprávnění.

Email je základní identifikace uživatele v systému a změna je možná jedině zrušením stávajícího uživatele a založení nového se stejnými oprávněními.

Změny je nutné potvrdit ikonou pro uložení dat.

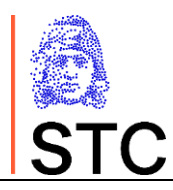

# 7. OBJEDNÁVKY KÓDŮ JEDNOTKOVÝCH BALENÍ

### 7.1 Nastavení systému

Objednávky kódy jednotkových balení jsou umožněny Hospodářským subjektům s nastavením příznaku výrobce. Tento příznak nastavuje správce sytému na základě uzavření smluvního vztahu mezi vydavatelem kódů (STC, s. p.) a konkrétním výrobcem. Ve formuláři pro právu HS je správci HS zobrazen jako check-box Smlouva s výrobcem.

| Info                                      |                       |                           |
|-------------------------------------------|-----------------------|---------------------------|
| Identifikace HS (EO ID):<br>LESTC1RC6BDY2 | Stav:<br>aktivní      |                           |
| Potvrzovací kód (EO_CODE):<br>914b4c2f    | Smlouva<br>(výrobce): | Smlouva<br>(distributor): |
| Datum registrace:<br>25.03.19 16:29       | Datum zneplatnění:    |                           |

Zaevidování smluvního vztahu do systému je spojená s vygenerováním identity uživatele pro elektronickou komunikaci přes veřejné API rozhraní aplikace a hesla pro tohoto uživatele. Informace o možnosti využití elektronické komunikace jsou zaslány na email HS.

Vzor používané identity elektronického uživatele

#### CLIENT\_ID e809713d43934a7fb7fb6c83bfa627f8 CLIENT\_SECRET 85d3628f7341.13910b3bcdfbd1c06a7c6b20c92cf49df2f4096v

### 7.2 Způsob pořízení objednávky

Objednávky lze v zásadě pořídit dvěma způsoby,

- přes elektronické API rozhraní aplikace (s podporou vlastního IS)
- přes UI rozhraní aplikace s podporou produktového katalogu zboží, spravovaného přímo v systému Značení tabáku

Technická dokumentace pro zpracování elektronicky předaných objednávek je dostupné na adrese <u>www.stc.cz/produkty/track-trace</u>. Popis způsobů evidence objednávek přes API není předmětem této dokumentace.

### 7.3 Správa katalogu produktů

Katalog produktů HS je aplikační podpora portálu Značení tabáku bez přímé vazby na IS hospodářského subjektu, je realizována v prostředí vydavatele kódů a je předpokladem pro zpracování objednávky přes UI aplikace.

Katalog produktů eviduje zboží v rozsahu vykazovaných identifikací předepsaných směrnicí Evropské komise a to směrem k identifikaci zboží a charakteristice obvyklých dopravních toků.

Správu výrobků může provádět pouze uživatel s rolí Správce HS z menu Správa / Správa výrobků, která zpřístupní kompletní seznam výrobků.

```
©Státní tiskárna cenin, s. p.
```

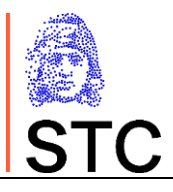

| Správa výrobl         | ků        |                |            |                   |                      |                   |   |                  |      |
|-----------------------|-----------|----------------|------------|-------------------|----------------------|-------------------|---|------------------|------|
| Ø                     |           |                |            | Zobrazit pouze al | ktivní výrobky 📃 vyp |                   |   |                  | • +  |
| Hospodářský subjekt:  | Testova   | ací HS [CZ]    |            | 8 ·               |                      |                   |   |                  |      |
| Přeneste hlavičku slo | oupce zde | e pro sloučení |            |                   |                      |                   | P | <b>Q</b> Hledání |      |
| Stav                  | Ŧ         | Typ výrobku    | † <b>T</b> | TP_ID             | Υ.                   | Značka (brand)    | T |                  | Váha |
| aktivní               |           | Cigareta       |            | 55454-15-11155    |                      | LM dlouhé         |   |                  | 5.8  |
| 🛑 aktivní             |           | Cigareta       |            | 45155-15-15551    |                      | Black Label Cigar |   |                  | 15.5 |
| aktivní               |           | Cigareta       |            | 66666-66-66664    |                      | Red Label Cigar   |   |                  | 15.9 |
| aktivní               |           | Doutník        |            | 55555-18-55555    |                      | BT red            |   |                  | 5.8  |
| aktivní               |           | Šňupavý tabák  |            | 44444-44-44444    |                      | Taras Bulba       |   |                  | 45.5 |
|                       |           |                |            |                   |                      |                   |   |                  |      |
|                       |           |                |            |                   |                      |                   |   |                  |      |

Ze seznamu lze vybrat konkrétní položku k editaci tlačítkem nebo dvojklikem na řádce výrobku, případně

lze založit další položku tlačítkem +

#### 7.3.1 Založení nové položky katalogu výrobků

Založení nové a správa existující položky do katalogu znamená zadat její charakteristiky, s podporou číselníku typů výrobků a logických kontrol na polích definovaných formátů.

| Nový výrobek                        |                           |               |   |
|-------------------------------------|---------------------------|---------------|---|
| <                                   |                           |               |   |
| Detail výrobku                      |                           |               |   |
| Výrobek: *                          | PELKY-MELKY               |               |   |
| Kód CN:                             |                           |               |   |
| Typ výrobku: *                      | 1 - Cigareta              |               | • |
| Počet jednotek v balení: *          | 12                        | (             | 3 |
| Název podtypu výrobku:              | Krátké                    | (             | 3 |
| Hmotnost jednotkového balení (g): * | 2,5                       |               | 2 |
| TP_ID (EU): *                       |                           |               | 3 |
| TP PN (EU): *                       | ve formátu NNNNN-NN-NNNNN |               |   |
| Zboží importované ze zemí mimo EU:  |                           |               |   |
| Tranzitní země: *                   |                           |               |   |
| Země určení                         | První země                | Země původu - | • |
| CZ                                  |                           | 1             | 1 |
| * Musí být vyplněno.                |                           |               |   |

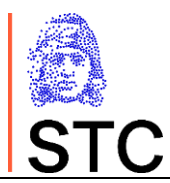

#### 7.3.2 Správa přepravních cest výrobků

Ve spodní části charakteristiky zboží je seznam možných transportních cest, které jsou charakteristické zemí konečné spotřeby, případně první tranzitní zemí EU sousední k zemi výroby. Je možné zadat i neevropskou zemi původu zboží, která se do objednávky jednotkových kódů promítne jako příznak importu. (může být použito pro více kombinací původu zboží).

| Země určení | První země | Země původu | + |
|-------------|------------|-------------|---|
| CZ          |            |             | Î |
| FR          | DE         |             | Î |

Existence přepravních cest (zadané alespoň zamýšlenou zemí konečné spotřeby) je nutnost pro založení objednávky přes UI. V rámci objednávek kódů jednotkových balení je nutné k výrobku přiřadit dopovídající přepravní cestu.

Správa přepravních cest je podporována číselníky zemí, ze kterých jsou kódy zemí vybírány.

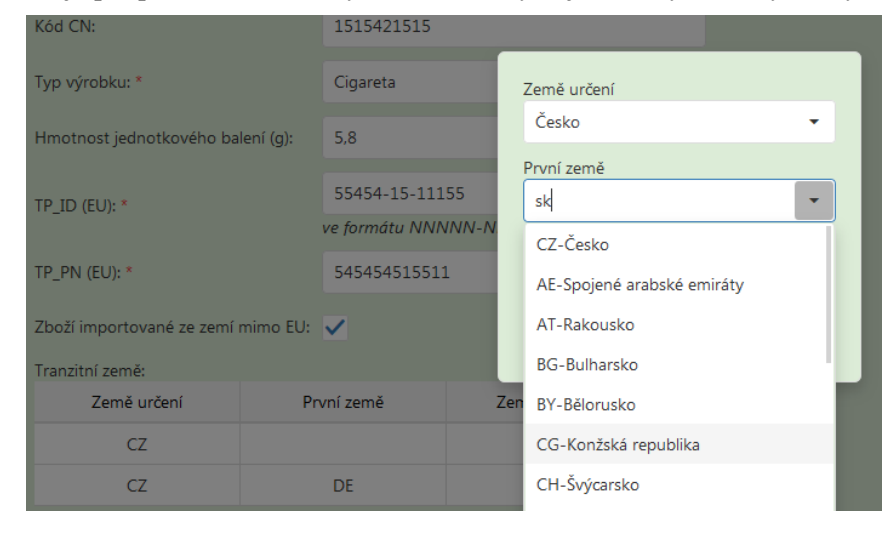

### 7.4 Zaevidování objednávky přes UI

Evidence objednávek je v systémovém menu dostupná pod volbou Objednávky – Vydání kódů výrobků.

Evidenci objednávky může provést pouze správce HS nebo správce zařízení. Operátor systému nemá oprávnění zakládat objednávky kódů.

Volba zobrazí uživateli seznam s objednávkami jeho HS (správci zařízení pouze objednávky jeho přidělených zařízení).

Objednávky se pořizují pro HS, jejich zařízení a (případně) jejich stroje

registrované v systému českého vydavatele (kódy objektů vydané systémem Značení tabáku), aplikace v takovém případě zajistí výběr možných zařízení HS a strojů vybraného zařízení

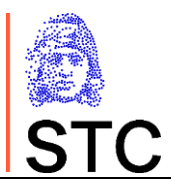

| Objednávka k          | códů výrobků                  |                               |                  |           |               |                 |     |
|-----------------------|-------------------------------|-------------------------------|------------------|-----------|---------------|-----------------|-----|
| Ø                     |                               |                               |                  |           |               | í               |     |
| Hospodářský subjekt:  | Karlova testovací 66 [CZ]     | ⊗                             | Zařízení:        |           |               |                 |     |
| EO_ID vydavatele:     | LESTC1CYL0K7B                 | ⊗ -                           | F_ID vydavatele: |           | ſ             |                 |     |
| Od:                   | 6. 5. 2019 🛛 🗴                |                               | Do:              |           |               |                 |     |
|                       |                               |                               |                  | Stav 📍    | F_ID T        | Adresa T T      | Stá |
| Stav:                 | přijatá 🗙 schválená 🗙         | ke generování 🗶 generuje se 🗶 | vygenerováno 🗙   | 🛑 aktivní | LESTC2AWMSAV2 | Kolín           | CZ  |
| Přeneste hlavičku slo | pupce zde pro sloučení        |                               |                  | 🛑 aktivní | LESTC2M756RR2 | Kolín 2         | CZ  |
|                       |                               |                               |                  | 🛑 aktivní | LESTC2V7RDMZT | Mníšek pod Brdy | CZ  |
| Akce ▼↓ ID            | Stav <b>Y</b> Kód HS <b>Y</b> | Kód stroje 🝸 Kód výrobku 🍸    | Název výrobku    | 🛑 aktivní | LESTC2S7XRUP7 | Mníšek pod Brdy | CZ  |
|                       |                               |                               |                  | 🛑 aktivní | LESTC2F0Y0X73 | Nová 66         | CZ  |
|                       |                               |                               |                  | 🛑 aktivní | LESTC2171NCBU | Praha           | CZ  |
|                       |                               |                               |                  |           | LESTC2A71UC6B | Praha           | CZ  |
| Zádná data            |                               |                               |                  | 🛑 aktivní | LESTC2B7HWB0A | Suchdol         | CZ  |
|                       |                               |                               |                  | 🔵 aktivní | LESTC2N7H3BTP | Suchdol         | CZ  |

případně při zadání identifikace HS vydané jiným vydavatelem kódů ručním vstupem do pole EO\_ID
 Vydavatele (musí být v evidenci kódů daného HS vydaných jinými IDIssuery) lze objednávku pořídit na zařízení a stroje s kódy přidělenými jiným vydavatelem. V takovém případě je prováděna kontrola provázanosti uvedených kódů EO\_ID, F\_ID (a případně M\_ID) proti datům v Routeru.

| Objednávka k          | ódů výrobků                                       |                  |                       |                   |
|-----------------------|---------------------------------------------------|------------------|-----------------------|-------------------|
| Ø                     |                                                   |                  |                       | ■ +               |
| Hospodářský subjekt:  | Karlova testovací 66 [CZ]                         | Zařízení:        |                       | Ŧ                 |
| EO_ID vydavatele:     | AT11111 😵 👻                                       | F_ID vydavatele: | АТ91111               | ۲                 |
| Od:                   | 6. 5. 2019 😵 🖬                                    | Do:              | 5. 6. 2019            |                   |
| Stav:                 | přijatá 🗴 schválená 🗶 ke generování 🗶 generuje se | × vygenerováno × | odesláno 🙁            | •                 |
| Přeneste hlavičku slo | upce zde pro sloučení                             |                  |                       | D Q Hledání       |
| Akce ▼↓ ID            | Stav 🝸 Kód HS 🍸 Kód stroje 🍸 Kód výrobku 🍸        | Název výrobku    | Cílový stát 🔻 Objedná | i ↑▼ St ▼ ▼ Počet |

Objednávky se zpracovávají na zboží z katalogu zboží a ke každému zboží evidovaných tras. Při pořízení objednávky na objekty (HS, zřízení, eventuálně stroje) s identitou přiřazenou českým vydavatelem má uživatel možnost zadat pouze stroj evidovaný na odpovídající zařízení, v případě objednávky na identity EO\_ID a F\_ID přidělené jiným vydavatelem, musí i případně zadaná identita stroje odpovídat zadané identitě zařízení. Kontrola je prováděna voláním metody na routeru.

©Státní tiskárna cenin, s. p.

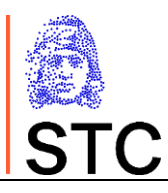

| Požadavek na vydání kódu výrobku   |                                 |
|------------------------------------|---------------------------------|
| <                                  | 8                               |
| Detail vydání kódu výrobku         | Info                            |
| Stroj:                             | Hospodářský subjekt:            |
| SIE01 🛛 🗶 👻                        | Testovací hospodářský subjekt   |
| Kód stroje (od jiného vydavatele): | Identifikace HS (EO ID):        |
| LESTC3MXB74SD                      | LESTC1X243XPA                   |
| Výrobek: *                         | Zařízení:                       |
| Černá pára 🔹                       | Karlova 10, 11000, Praha 1 [CZ] |
| Směrování: *                       | Kód zařízení:                   |
| CZ 🗸                               | LESTC20X77VZF                   |
| Počet kusů: *                      |                                 |
| 220000                             |                                 |
| Okamžitě vygenerovat:              |                                 |

Při zadávání objednávky jednotkových kódů je možno zadat požadavek na okamžité generování kódů zaškrtnutím Okamžitě vygenerovat:

check-boxu *check-boxu*. Tato volba zajistí, že objednávka bezprostředně přejde do stavu ke generování, nebude na ni možno uplatnit lhůtu pro její odvolání objednatelem.

### 7.5 Správa pořízených požadavků na vygenerování jednotkových kódů

Pořízené objednávky jednotkových kódů nelze upravovat, lze pouze odvolat objednávku (se standardními lhůtami vyřízení) v rámci lhůty určené pro odvolání.

#### 7.5.1 Správa objednávek operátorem HS

V rámci správy požadavků na vygenerování jednotkových kódů má operátor HS možnost sledovat odbavení objednávek jak zaevidovaných přes UI, tak zaevidovaných přes elektronické rozhraní API.

Na základě zadaných vstupních údajů v záhlaví seznamu objednávek se uživateli primárně řadí objednávky podle data zaevidování požadavku. Třídění seznamu lze samozřejmě podle potřeby změnit kliknutím v záhlaví libovolného ze zobrazených sloupců.

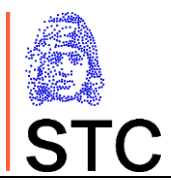

| Objed     | návka l       | <mark>códů vý</mark> | robků            |                  |               |          |                |     |                |      |     |         |     |   |
|-----------|---------------|----------------------|------------------|------------------|---------------|----------|----------------|-----|----------------|------|-----|---------|-----|---|
| Q         |               |                      |                  |                  |               |          |                |     |                |      |     |         |     |   |
| Hospodářs | ský subjekt:  | WL_EO_TE             | ST [CZ]          | ۲                | Zai           | řízení:  |                |     |                |      |     |         |     | • |
| EO_ID vyd | avatele:      | LESTC1X1F            | PM2H3            | 8                | • • F_I       | D vydava | tele:          |     |                |      |     |         |     |   |
| Od:       |               | 6. 5. 2019           | ⊗ ⊡              |                  | Do            | ):       | 5. 6. 2019     |     |                |      |     |         |     |   |
| Stav:     |               | přijatá 🗙            | schválená 🗙 ke g | enerování 🗙 gene | eruje se 🗙 vy | generová | ino 🗙 odesláno | » × | převzato 🗙     |      |     |         |     | • |
| Přeneste  | e hlavičku sl | oupce zde pr         | o sloučení       |                  |               |          |                |     | ×              | Ð    | QH  | Iledání |     |   |
| Akce      | T ID          | Stav 🔻               | Kód HS           | Kód stroje 🛛 🔻   | Kód výrobku   | TN       | lázev výrobku  | T   | Objednáno      | T    | † 🔻 | Y Po    | čet |   |
|           | 250           | převzato             | LESTC1X1PM2H3    | LESTC3ZY36FR1    | 12345-12-123  | 345 N    | lalboro        |     | 16. 5. 2019 14 | 4:35 |     | 10      | 000 |   |
|           | 251           | převzato             | LESTC1X1PM2H3    | LESTC3ZY36FR1    | 12345-12-123  | 345 N    | Aalboro        |     | 16. 5. 2019 14 | 4:35 |     | 10      | 000 |   |
|           | 252           | převzato             | LESTC1X1PM2H3    | LESTC3ZY36FR1    | 12345-12-123  | 345 N    | Alboro         |     | 16. 5. 2019 1  | 5:11 |     | 10      | 000 |   |
|           | 253           | převzato             | LESTC1X1PM2H3    | LESTC3ZY36FR1    | 12345-12-123  | 345 N    | lalboro        |     | 16. 5. 2019 1  | 5:12 |     | 10      | 000 |   |

Operátor HS má možnost filtrovat své objednávky podle existujících zařízení (operátor zařízení má výběr omezený pouze na zařízení, které má "ve správě").

Další možné filtrování je podle stavu zpracování objednávek, data zaevidování objednávky, případně podle kódu zařízení.

Přípustné činnosti nad objednávkami v seznamu jsou závislé na stavu dané objednávky. Stav aktivuje konkrétní tlačítka na řádce, která realizují konkrétní úkony nad daty objednávek.

#### - Odvolání objednávky kódů objednatelem

na řádce objednávky s "standardní" odvolací lhůtou pro generování (dostupné pouze do uplynutí jednoho pracovního dne od zaevidování objednávky – zohledněny pracovní dny podle kalendáře, 0-24 hod)

| Zrušení obejdnávky               | ×  |
|----------------------------------|----|
| Opravdu chcete zrušit objednávku |    |
| Zdůvodňení: *                    |    |
| Ano                              | Ne |

Ŧ

 $\infty$ 

 stažení vygenerovaných kódů ve formátu CSV (dostupné pouze u objednávek, jejichž kódy byly úspěšně předány na router a jen po omezenou dobu 7 kalendářních dnů)

•••

 detail výsledku posledního provedeného kroku zpracování (detail zamítnutí/odvolání, detail odeslání na Router, ...)

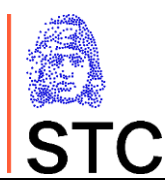

|                                                                            | odesláno                                                                                     |                                                                                                    | LESTC1D6RSMVV           | LESTC3MU0BDAJ           | 55648-17-65782      | 4. 5. 2019 14:01 | € |  |  |  |  |
|----------------------------------------------------------------------------|----------------------------------------------------------------------------------------------|----------------------------------------------------------------------------------------------------|-------------------------|-------------------------|---------------------|------------------|---|--|--|--|--|
|                                                                            | Kód zařízení:<br>Název výrobku<br>Cílový stát:<br>Vygenerováno:<br>Převzato:<br>URL:<br>CSV: | LESTC2K61JCL2<br>: Velim superFast 2<br>FR<br>4. 5. 2019 14:01<br>https://vmsitpd.atoscz.net/st<br>codes_1238.csv | agingTpdApi/api/Orders/ | units/securedOrderCodes | /xhR0nXVPNGH1BCkXpi | nPBNg            |   |  |  |  |  |
| _                                                                          |                                                                                              |                                                                                                    |                         |                         | FFC40 17 (F70)      | 4 5 2010 14:01   |   |  |  |  |  |
| - <b>Zobrazení detailu objednávky</b> (nebo dvojklik na řádce objednávky). |                                                                                              |                                                                                                    |                         |                         |                     |                  |   |  |  |  |  |
| Detail vydání kódu výrobku<br><                                            |                                                                                              |                                                                                                    |                         |                         |                     |                  |   |  |  |  |  |
| Detail vydání kódu výrobku                                                 |                                                                                              |                                                                                                    | Info                    |                         |                     |                  |   |  |  |  |  |
| Chara                                                                      |                                                                                              |                                                                                                    | l le se e déželsé       | er de fait de           |                     |                  |   |  |  |  |  |
| převzato                                                                   |                                                                                              |                                                                                                    | WL_EO_TES               | T                       |                     |                  |   |  |  |  |  |
| Kód stroie:                                                                |                                                                                              |                                                                                                    | Identifikace H          | IS (FO ID):             |                     |                  |   |  |  |  |  |
| LESTC3ZY36FR1                                                              |                                                                                              |                                                                                                    | LESTC1X1P               | и2Н3                    |                     |                  |   |  |  |  |  |
| Název výrobku:                                                             |                                                                                              |                                                                                                    | Zařízení:               |                         |                     |                  |   |  |  |  |  |
| Malboro                                                                    |                                                                                              |                                                                                                    |                         |                         |                     |                  |   |  |  |  |  |
| Kód výrobku:                                                               |                                                                                              |                                                                                                    | Kód zařízení:           |                         |                     |                  |   |  |  |  |  |
| 12345-12-12345                                                             |                                                                                              |                                                                                                    | LESTC2XY25              | JOUN                    |                     |                  |   |  |  |  |  |
| Země určení:                                                               | Trai                                                                                         | nzitní země:                                                                                                    |                         |                         |                     |                  |   |  |  |  |  |
| CZ                                                                         |                                                                                              |                                                                                                    |                         |                         |                     |                  |   |  |  |  |  |
| Počet kusů: *                                                              |                                                                                              |                                                                                                    |                         |                         |                     |                  |   |  |  |  |  |
| 10000                                                                      |                                                                                              |                                                                                                    |                         |                         |                     |                  |   |  |  |  |  |
| Okamžitě vygenerovat:                                                      |                                                                                              |                                                                                                    |                         |                         |                     |                  |   |  |  |  |  |
| Objednáno:                                                                 | Vyg                                                                                          | jenerováno:                                                                                                    |                         |                         |                     |                  |   |  |  |  |  |
| 16.05.19 14:35                                                             | 16                                                                                           | 5.05.19 14:36                                                                                                    |                         |                         |                     |                  |   |  |  |  |  |
| Převzato:                                                                  | Rec                                                                                          | all Kód:                                                                                                    |                         |                         |                     |                  |   |  |  |  |  |
| 16.05.19 14:38                                                             | de                                                                                           | bd57abt-9823-4cc0-b31c-302c6147ef5a                                                                               |                         |                         |                     |                  |   |  |  |  |  |
| URL:                                                                       |                                                                                              |                                                                                                    |                         |                         |                     |                  |   |  |  |  |  |
|                                                                            |                                                                                              |                                                                                                    |                         |                         |                     |                  |   |  |  |  |  |
|                                                                            |                                                                                              |                                                                                                    |                         |                         |                     |                  |   |  |  |  |  |

#### 7.5.2 Správa objednávek operátorem systému TPD

Správce systému sleduje zpracování všech objednávek, má možnost filtrovat seznam podle stavu objednávek, data zaevidování, ale také podle konkrétních HS (zadáním ze seznamu nebo zadáním kódu EO\_ID), případně i zadáním omezení na konkrétní zařízení.

Správce systému nemá právo pořídit ani měnit data zaevidovaných objednávek.

Oprávnění správce systému vůči vybrané objednávce jsou v podstatě ekvivalentní k oprávněním správce HS.

Správce systému sleduje odbavování objednávek a odesílání vygenerovaných kódů na router, případné problémy řeší podle průběžně aktualizované provozní dokumentace a komunikuje o případných problémech a možných zdrženích se správci HS nebo správci konkrétních zařízení.

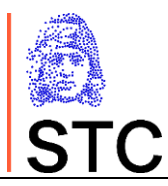

# 7.5.3 Možné stavy záznamu objednávky kódů jednotkových balení

| 1                                                  | 2                                                | Popis stavu                                                                                                    | Status description                                                                                                    |  |  |
|----------------------------------------------------|--------------------------------------------------|----------------------------------------------------------------------------------------------------|----------------------------------------------------------------------------------------------------|--|--|
| přijatá                                            | received                                         | Objednávka kódů byla přijata systémem ID<br>Issuer k dalšímu zpracování.                                                                                                    | The order was received by ID Issuer system for further processing.                                                                                                    |  |  |
| schválená                                          | accepted                                         | Objednávka byla schválena pro generování<br>kódů.                                                                                                    | The order was approved for code generation.                                                                                                    |  |  |
| ke<br>generování                                   | for generation                                   | Objednávka je připravena ke generování kódů.<br>U standardní objednávky proběhla lhůta 1<br>pracovního dne na odvolání, zrychlená<br>objednávka je připravena ihned po přijetí.                                                                                                    | The order is ready for code generating. For<br>standard order the time limit of 1 working day<br>for recall passed, instant order is ready<br>immediately upon receipt.                                                                                                    |  |  |
| generuje se                                        | generating                                       | Probíhá generování kódů.                                                                                                    | Code generation in progress.                                                                                                    |  |  |
| vygenerováno                                       | generated                                        | Kódy výrobku byly úspěšně vygenerovány.                                                                                                    | Product codes have been successfully generated.                                                                                                    |  |  |
| Odesláno                                           | sent                                             | Kódy výrobku byly úspěšně zaslány na Router<br>a jsou připraveny k převzetí objednatelem.                                                                                                    | Product codes have been successfully sent to<br>the Router and are ready for takeover by the<br>customer.                                                                                                    |  |  |
| Převzato                                           | taken over                                       | Kódy výrobku byly převzaty objednatelem.                                                                                                    | Product codes were taken over by the customer.                                                                                                    |  |  |
| Zamítnutá                                          | rejected                                         | Objednávka kódů byla zamítnuta<br>administrátorem STC. Objednávka byla<br>ukončena, kódy nebudou generovány.                                                                                                    | The code order was rejected by ID Issuer<br>administrator. The order was terminated, the<br>codes will not be generated.                                                                                                    |  |  |
| Zrušená                                            | cancelled                                        | Objednávka byla odvolána objednatelem ve<br>lhůtě 1 pracovního dne. Objednávka byla<br>ukončena, kódy nebudou generovány.                                                                                                    | The order was canceled by the customer<br>within 1 working day. The order was<br>terminated, the codes will not be generated.                                                                                                    |  |  |
| chyba<br>generování                                | generation<br>failure                            | Při generování kódů výrobku nastala chyba.<br>Kontaktujte, prosím, hotline.                                                                                                    | An error occurred while generating product codes. Please contact the hotline.                                                                                                    |  |  |
| odesílá se na<br>Router                            | sending to<br>Router                             | Probíhá odesílání zprávy s kódy výrobku na<br>Router. V případě nedostupnosti Routeru se<br>může objednávka nacházet v tomto stavu<br>opakovaně a po delší dobu.                                                                                                    | Sending product code message to Router. If<br>Router is unavailable, the order can get into<br>this state repeatedly and for longer time.                                                                                                    |  |  |
| komunikační<br>chyba při<br>odesílání na<br>Router | sending to<br>Router<br>communication<br>failure | Při odesílání zprávy s kódy na Router nastala<br>chyba. Router je nedostupný nebo nastala jiná<br>komunikační chyba.<br>Odeslání zprávy bude automaticky opakováno.                                                                                                    | An error occurred while sending the message<br>with codes to Router. The Router is<br>unavailable or another communication error<br>has occurred.<br>The message will be resend automatically.                                                                                                    |  |  |
| odmítnuto<br>Routerem –<br>chyba dat<br>objednávky | rejected by<br>Router - order<br>data error      | Zpráva s kódy výrobku byla Routerem<br>odmítnuta pro chybu dat. Data z objednávky<br>nejsou na Routeru evidována nebo jsou<br>nekonzistentní. Vygenerované kódy pro danou<br>objednávku nelze dodat, objednávka byla<br>ukončena.<br>Zajistěte opravu dat na Routeru a vytvořte<br>objednávku novou.<br>Příklad datové chyby:<br>- hospodářský subjekt, zařízení nebo stroj z<br>objednávky není na Routeru evidován nebo<br>není aktivní,<br>- hospodářský subjekt a zařízení nebo zařízení<br>a stroj z objednávky nemají na Routeru mezi<br>sebou vazbu.<br>Konkrétní typ datové chyby je uveden v detailu<br>objednávky. | The message with product codes was rejected<br>by Router for a data error. Data from the<br>order are not registered or are inconsistent on<br>Router.<br>Generated codes for the order cannot be<br>delivered, the order was terminated. Ensure<br>that data is repaired on Router and create a<br>new order.<br>Data error example:<br>- the economic operator, facility or machine<br>are not registered or active on Router,<br>- the economic operator and the facility or the<br>facility and the machine from the order are not<br>related to each other on Router.<br>The specific type of data error is specified in<br>the order detail. |  |  |
| Routerem –<br>formální<br>chyba zprávy             | Router -<br>formal<br>message error              | odmítnuta pro formální chybu. Kontaktujte,<br>prosím, hotline.                                                                                                    | by Router for a formal error. Please contact the hotline.                                                                                                    |  |  |

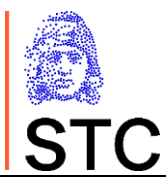

| nepřijatá    | not accepted   | Zpráva s kódy výrobku byla odmítnuta   | The message with product codes was rejected  |
|--------------|----------------|----------------------------------------|----------------------------------------------|
| routerem, na | by the router, | Routerem pro chybná data v objednávce. | by Router for incorrect order data. Order    |
| vrub         | to the         | Objednávka byla ukončena. Náklady na   | terminated. The costs of the generated codes |
| objednatele  | customer       | vygenerované kódy budou vyfakturovány  | will be invoiced to the customer.            |
|              |                | objednateli.                           |                                              |